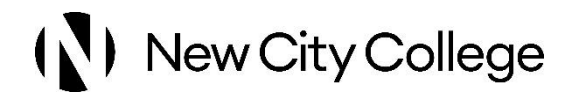

#### Accessing and Signing Learning Agreement on ProPortal

KB 0612 Uploaded 22 1 25

# If you have not previously logged in to a New City College system, you first need to visit https://login.microsoftonline.com/.

Log in with:

- Username your Student Email in the format
   <u>StudentIDNumber@Students.NCCLondon.ac.uk</u>, e.g.
   <u>15067895@Students.NCCLondon.ac.uk</u>
- Password your date of birth in the format ddmmyyyy, e.g. 32122001 if your birth date is 32 December 2001

Please see the full guide here.

#### Step 1

Depending on when you view the ProPortal home screen, you may need to change the Academic Year to review a 24/25 Learning Agreement.

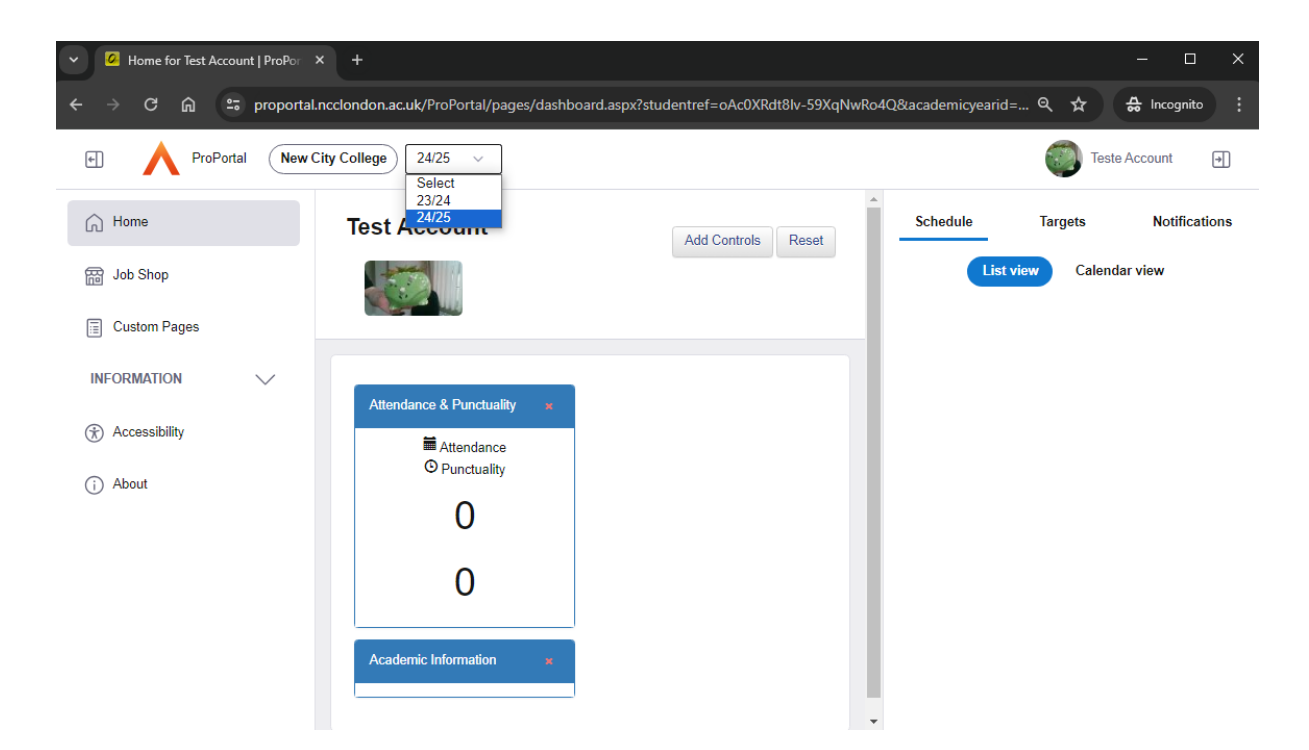

### Step 2

On the Custom Pages menu select the Document Approval option:

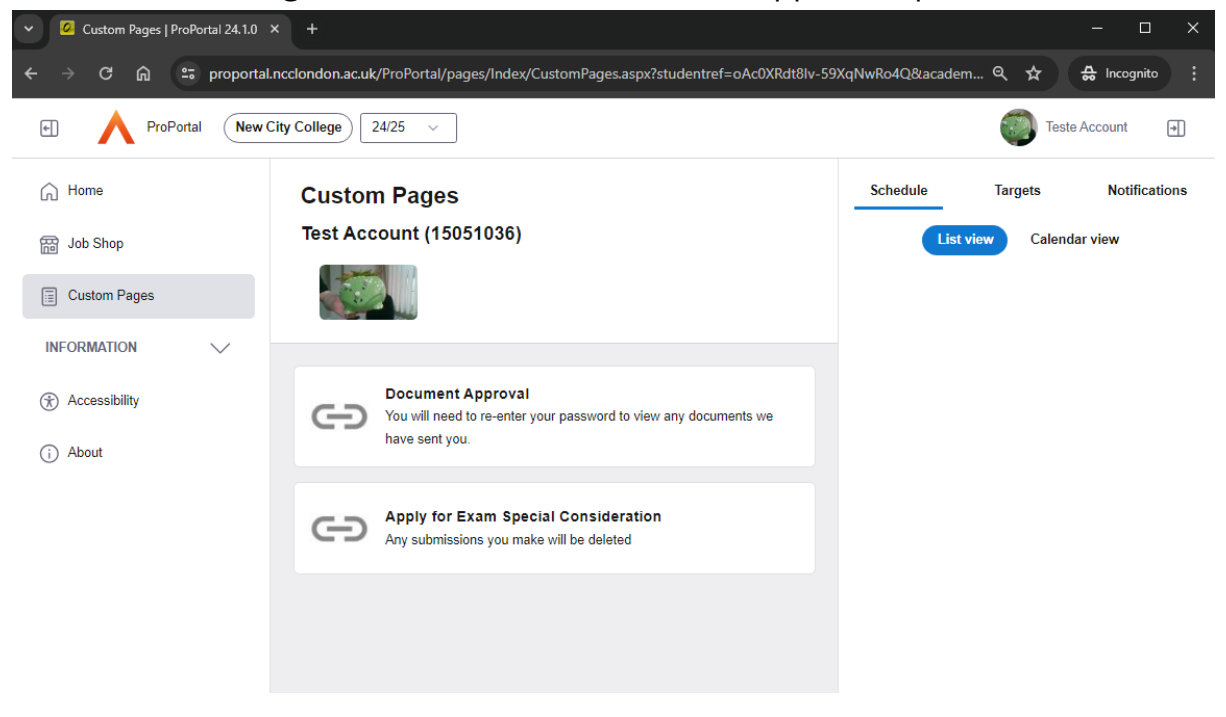

#### Step 3

Re-enter your, now changed, password to continue. If you encounter issues with this step on a mobile device, please try using a laptop or PC:

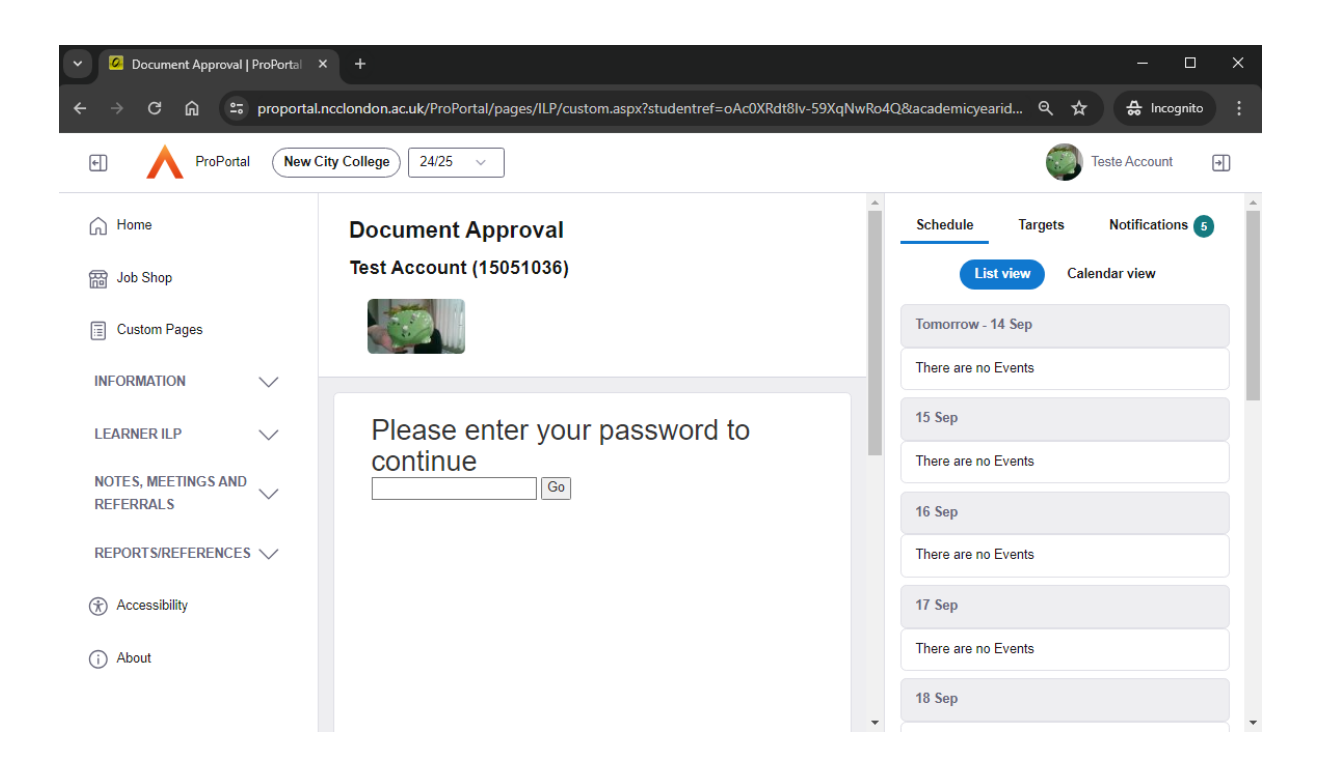

#### Step 4

You will see a list of any documents we have sent for your approval. Currently, this is a summary of your personal and enrolment information on the 'Learning Agreement - Online' document.

If you have previously reviewed and rejected a document, you must open the replacement 'Pending your approval' version.

Click or tap on the document name to open it on screen:

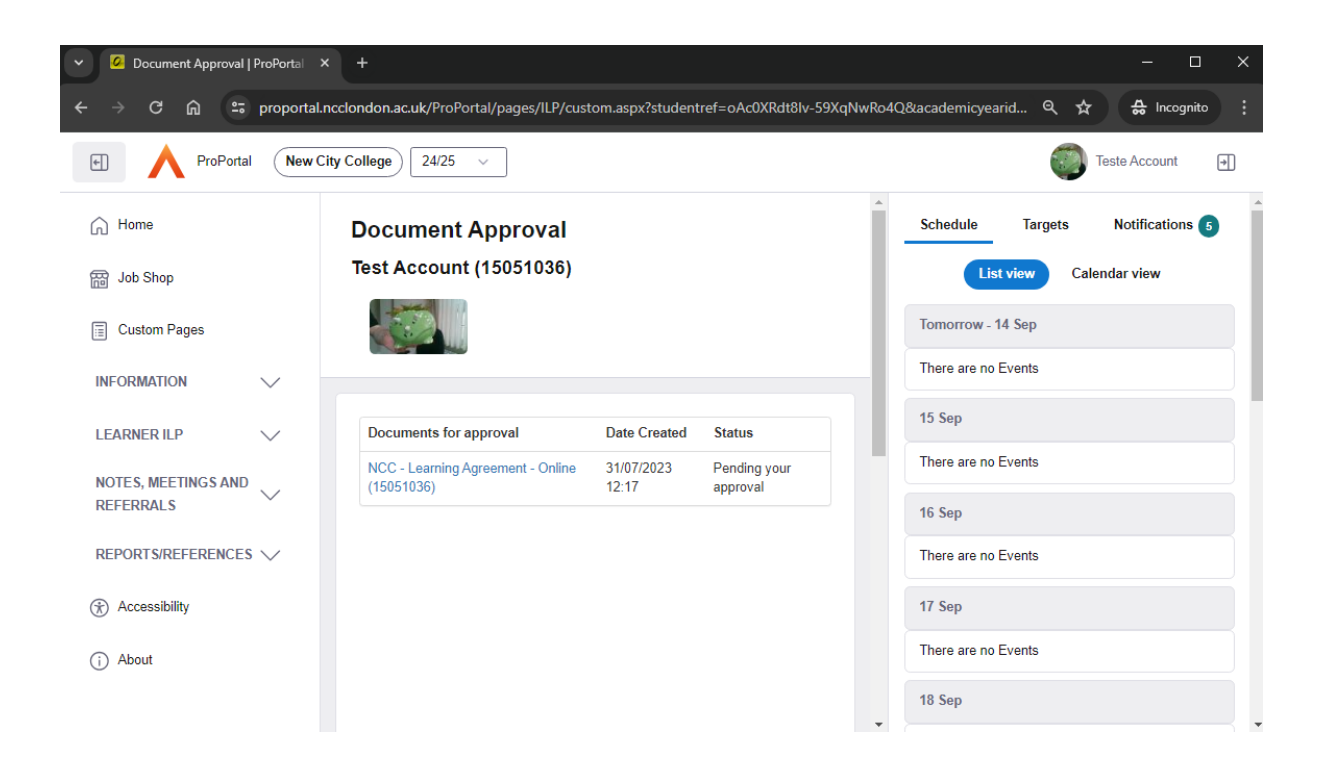

#### Step 5

Once opened, read through the document:

Document Approval Test Account (15051036)

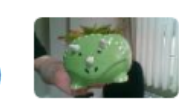

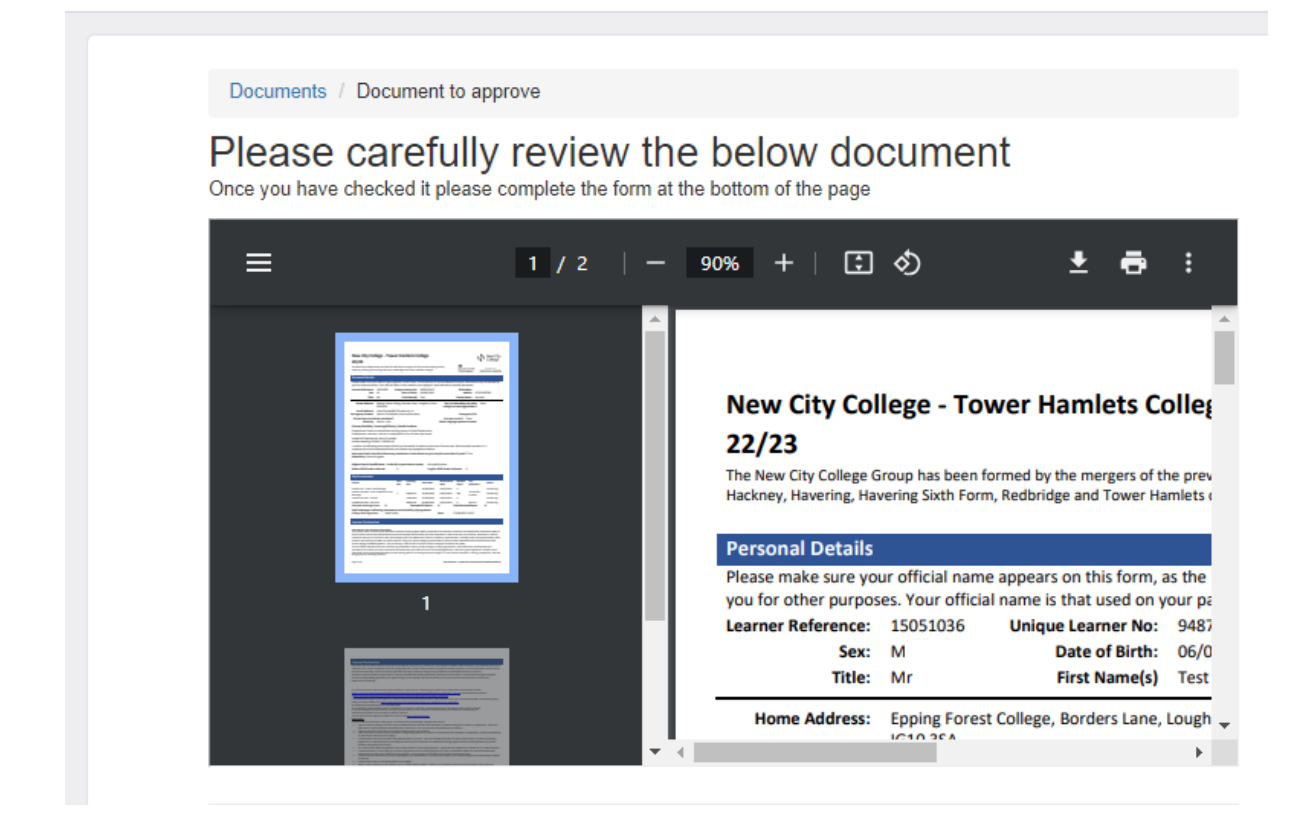

#### Step 6

Once you have read the document, please select either the Approve or Reject option then click or tap the 'Submit' button:

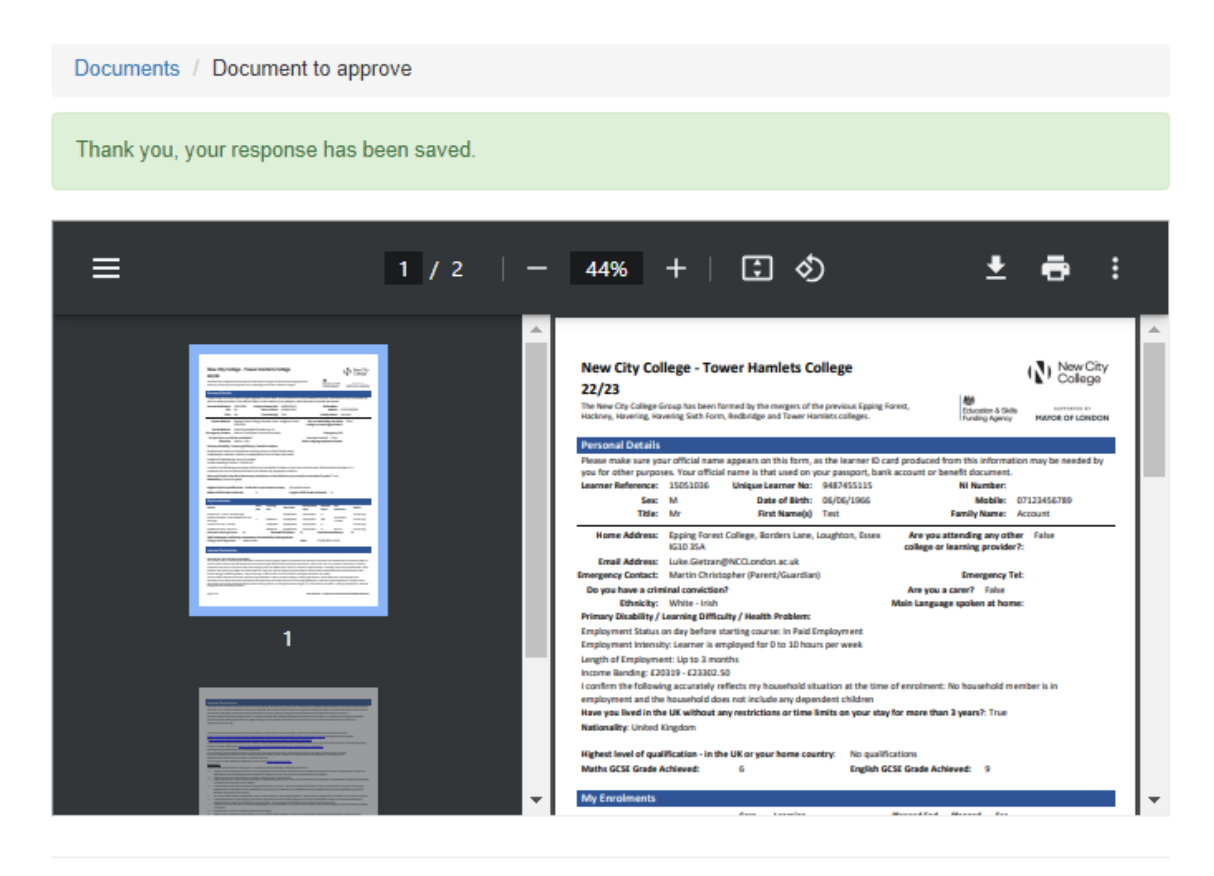

This Document was Approved on 13/09/2024 09:37

If you select the 'Reject' option, please tell us what needs to change **including the correct information**, then click or tap the 'Submit' button. We will contact you to discuss any amendments and re-issue an updated document.

After reading the above, please Approve if all details are correct to the best of your knowledge

If anything in the above document is incorrect, please click to Reject it and provide a brief comment explaining what is wrong.

Approve 

 Reject
 Reject

#### Please comment here on what is wrong in the document

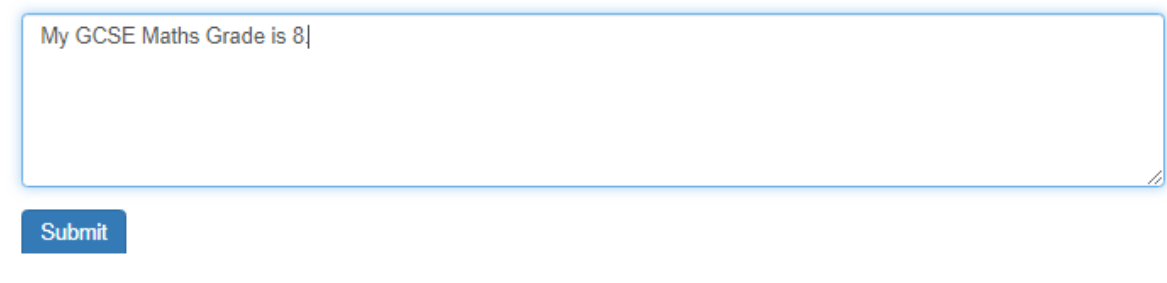

Step 7

You will see at the top of the screen that your review has been saved:

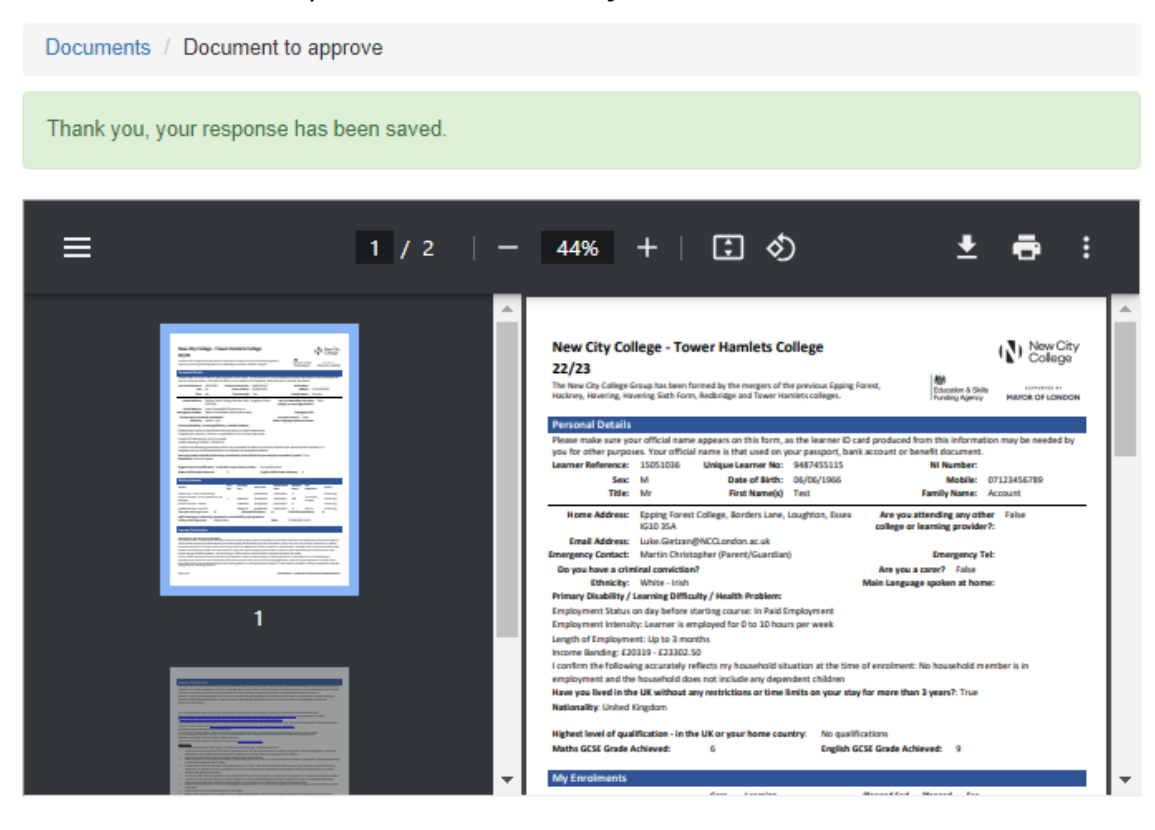

This Document was Approved on 13/09/2024 09:37

If you want to refer to the document again, or download it, you can click or tap on its name as before to reopen it.

## Document Approval

Test Account (15051036)

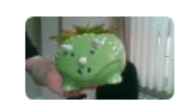

| Documents for approval                            | Date Created     | Status                |
|---------------------------------------------------|------------------|-----------------------|
| NCC - Learning Agreement - Online - SP (15051036) | 31/07/2023 12:21 | Pending your approval |

Powered by